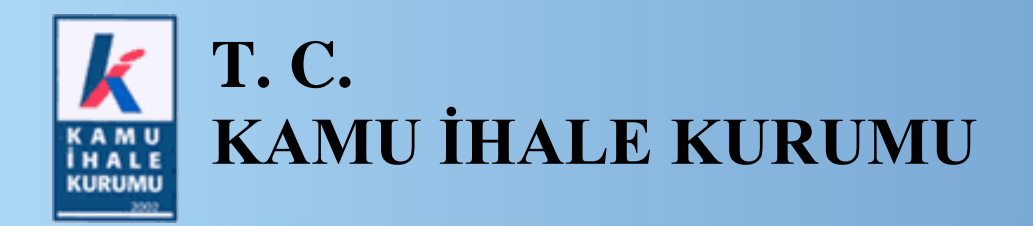

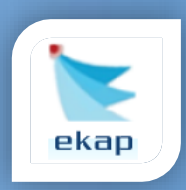

Elektronik İhale Dairesi

# ELEKTRONİK KAMU ALIMLARI PLATFORMU

# Teknik Şartname ve Diğer Belge İşlemlerine İlişkin Kullanım Kılavuzu

Sürüm No: 1.0

Yayın Tarihi: 15.02.2024

Hacettepe Üniversitesi Teknokent Yerleşkesi, Kamu İhale Kurumu Binası 1596. Cadde, NO:8 06800 Beytepe/Çankaya/ANKARA

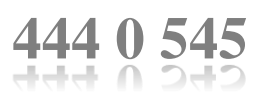

### © 2012 Kamu İhale Kurumu

Tüm hakları saklıdır. Bu dokümanın hiçbir bölümü Kamu İhale Kurumu'nun izni alınmadan, hiçbir biçimde ve hiçbir yöntemle çoğaltılamaz ve dağıtılamaz, veri tabanı ya da başka bir sistemde saklanamaz.

# İÇİNDEKİLER

| 1. | Gİ  | RİŞ                                                       | .4  |
|----|-----|-----------------------------------------------------------|-----|
| 2. | TE  | KNİK ŞARTNAME VE DİĞER BELGE İŞLEMLERİ                    | .5  |
| 2  | 2.1 | Teknik Şartname ve Diğer Belge İşlemleri Sayfasına Erişim | .5  |
| 2  | 2.2 | Teknik Şartname ve Diğer Belgelerin Yüklenmesi            | . 5 |
| 2  | 2.3 | Yüklenen Belgelerin Görüntülenmesi                        | .7  |
| 2  | 2.4 | Yüklenen Belgelerin İdari Şartname Maddesine Yansıtılması | 10  |

#### 1. GİRİŞ

*Teknik Şartname ve Diğer Belge İşlemleri* sayfasında, yüklenen dosyaların kategorize edilmesi sağlanmaktadır. **Diğer Belge** kategorisi üzerinden yüklenen dosyalar idari şartnamenin ilgili maddesine otomatik olarak yansımaktadır.

Bu kılavuzda; teknik şartname ve diğer belge işlemleri ile ilgili olarak idarelerin işlem adımları anlatılmaktadır.

## 2. TEKNİK ŞARTNAME VE DİĞER BELGE İŞLEMLERİ

*Teknik Şartname ve Diğer Belge İşlemleri* sayfasından yüklenen belgelerin gruplanması ve ilgili şartname maddesine otomatik yansıması sağlanmaktadır.

#### 2.1 Teknik Şartname ve Diğer Belge İşlemleri Sayfasına Erişim

Tüm ihaleler için *İhale Öncesi* menüsünde yer alan *İhale İşlemleri* sayfasındaki *Teknik Şartname ve Diğer Belge İşlemleri*'ne tıklanır.

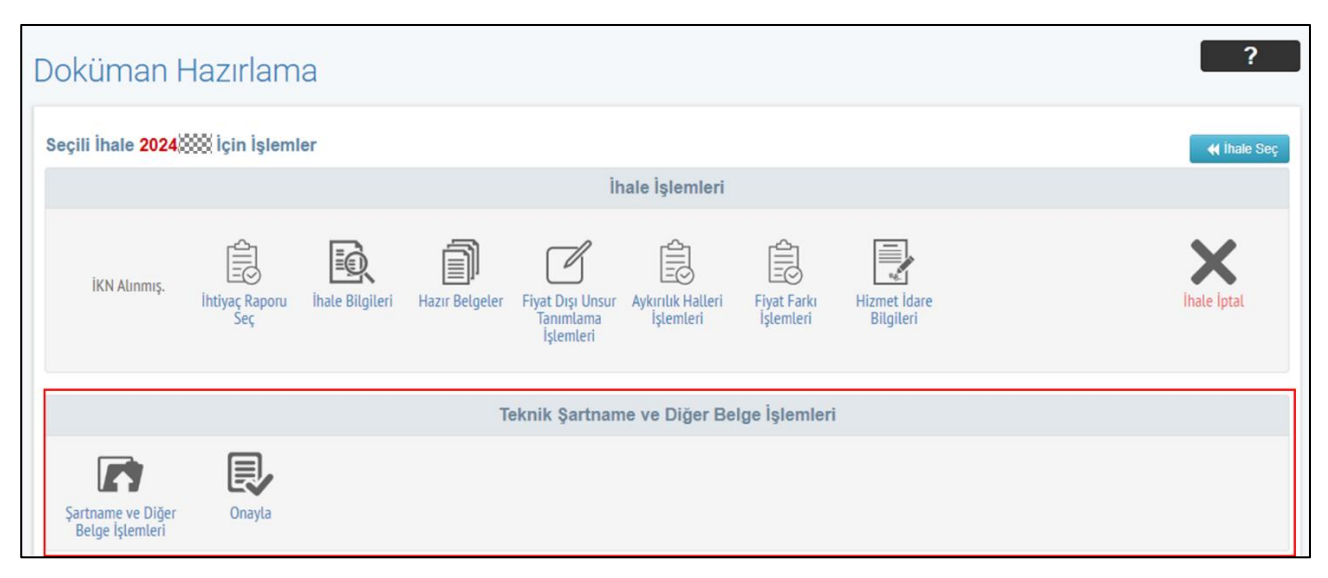

Şekil 1 Teknik Şartname ve Diğer Belge İşlemleri Sayfası

#### 2.2 Teknik Şartname ve Diğer Belgelerin Yüklenmesi

Açılan sayfada Teknik Şartname veya Diğer Belge kategorisi seçilir.

|                                                                                                    | Şartname                               | ve Diğer Belge    | İşlemleri                |                           |                    |         |            | ?       |
|----------------------------------------------------------------------------------------------------|----------------------------------------|-------------------|--------------------------|---------------------------|--------------------|---------|------------|---------|
| <mark>Categori seçi</mark><br><mark>Categori seçir</mark><br>Teknik Şartnar<br>Diğer Belge<br><b>klenen Bel</b> | iniz v<br>niz<br>mre<br>Igeler Listesi |                   |                          |                           |                    |         | MG         | eri Dön |
| Sıra No                                                                                                    | Kategori                               | Belge Adı         | Dosya Adı                | Açıklama                  | Türü/<br>Boyutu    |         | İşlemler   |         |
| 1 [                                                                                                    | Diğer Belge                            | Proje<br>Dokümanı | KarayoluTasitBelgesi.pdf | Rota bilgisi içermektedir | pdf / 25.502       | 🛓 İndir | C Güncelle | X Sil   |
| 2                                                                                                    | Teknik Şartname                        |                   | TasimaHizmetAlimi_TS.pdf |                           | pdf /<br>2.232.955 | 🛓 İndir | C Güncelle | X Sil   |
|                                                                                                    |                                        |                   |                          | Toplam Boyut(MB):         | 2,15               |         |            |         |

Şekil 2 Teknik Şartname ve Diğer Belge İşlemleri sayfasından kategori seçimi

**Teknik Şartname** kategorisi seçilmesi durumunda **Dosya Seç** butonu ile yüklenmek istenen dosya seçilir. **Belge Yükle** butonu ile dosya yükleme işlemi tamamlanır.

| Teknik                                         | < Şartname                                               | ve Diğer Belge İs                                                          | şlemleri                                           |                                 |                       |         |            | ?        |
|------------------------------------------------|----------------------------------------------------------|----------------------------------------------------------------------------|----------------------------------------------------|---------------------------------|-----------------------|---------|------------|----------|
| Teknik Şar<br>Dosya Se<br>Ł Belge<br>Eklenen E | rtname v<br>Sosya seçilmedi<br>Yükle<br>Belgeler Listesi |                                                                            |                                                    |                                 |                       |         | M C        | Seri Dön |
| Sira No                                        | Kategori                                                 | Belge Adı                                                                  | Dosya Adı                                          | Açıklama                        | Türü/<br>Boyutu       |         | İşlemler   |          |
| 1                                              | Diğer Belge                                              | Proje<br>Dokümanı                                                          | KarayoluTasitBelgesi.pdf                           | Rota bilgisi içermektedir       | pdf / 25.502          | 🛓 İndir | C Güncelle | X Sil    |
| 2                                              | Teknik Şartname                                          |                                                                            | TasimaHizmetAlimi_TS.pdf                           |                                 | pdf /<br>2.232.955    | 🛓 İndir | C Güncelle | X Sil    |
|                                                |                                                          |                                                                            |                                                    | Toplam Boyut(MB):               | 2,15                  |         |            |          |
| Yüklenme:                                      | sine izin verilen dosya<br>mik Şartname / diğer bel      | formatları : doc, docx, docm, rtf,<br>gelerin tamamı sisteme yüklenmiştir. | txt, pdf, xis, xisx, xism, xisb, d<br>Onaylıyorum. | wg, dxg, zip, rar, xml, jpg, pn | g, gif, bmp, htm, htr | ni, csv |            |          |

Şekil 3 Teknik Şartname kategorisinden dosya yükleme

**Diğer Belge** kategorisi seçilmesi durumunda **Dosya Seç** butonu ile yüklenmek istenen dosya seçilir. Seçilen dosya için belge adı ve açıklama alanları doldurulur. **Belge Yükle** butonu ile dosya yükleme işlemi tamamlanır.

| Teknił                          | k Şartname                              | e ve Diğer Belge  | İşlemleri                |                           |                 |         | l          | ?       |
|---------------------------------|-----------------------------------------|-------------------|--------------------------|---------------------------|-----------------|---------|------------|---------|
|                                 |                                         |                   |                          |                           |                 |         | K          | eri Dön |
| Diğer Bel                       | ge 🗸                                    | ]                 |                          |                           |                 |         |            |         |
| Belge adi g                     | airiniz.                                |                   |                          |                           |                 |         |            |         |
| Açıklama                        |                                         |                   |                          |                           |                 |         |            |         |
| Açıklama g                      | giriniz.                                |                   |                          |                           |                 |         |            |         |
| L Belge<br>Eklenen B<br>Sira No | e Yükle<br>Belgeler Listesi<br>Kategori | Belge Adı         | Dosya Adı                | Açıklama                  | Türü/<br>Boyutu |         | İşlemler   |         |
|                                 | Diğer Belge                             | Proje<br>Dokümanı | KarayoluTasitBelgesi.pdf | Rota bilgisi içermektedir | pdf / 25.502    | 🛓 İndir | C Güncelle | X Sil   |
| 1                               |                                         |                   |                          |                           | - 16 /          |         |            |         |
| 1                               | Teknik Şartname                         |                   | TasimaHizmetAlimi_TS.pdf |                           | 2.232.955       | 1 İndir | C Güncelle | X Sil   |
| 1                               | Teknik Şartname                         |                   | TasimaHizmetAlimi_TS.pdf | T 1 0 0 000               | 2.232.955       | 1 Indir | C Güncelle | ×       |

Şekil 4 Diğer Belge kategorisinden dosya yükleme

#### 2.3 Yüklenen Belgelerin Görüntülenmesi

Yükleme işlemi yapılan dosyalar Eklenen Belgeler Listesi altında listelenir.

| eknik       | Şartname        | e ve Diğer Belge | İşlemleri                    |          |                  | ?                          |
|-------------|-----------------|------------------|------------------------------|----------|------------------|----------------------------|
|             |                 |                  |                              |          |                  | 🖌 Geri Dön                 |
| Kategori se | eçiniz 🗸        |                  |                              |          |                  |                            |
| 🛓 Belge     | Yükle           |                  |                              |          |                  |                            |
| klenen B    | elgeler Listesi |                  |                              |          |                  |                            |
| Sıra No     | Kategori        | Belge Adı        | Dosya Adı                    | Açıklama | Türü/<br>Boyutu  | İşlemler                   |
| 1           | Teknik Şartname |                  | hizmet_acik_idari_EIHALE_v39 |          | xml /<br>276.093 | 🛓 İndir 🛛 🗭 Güncelle 🗮 Sil |
|             |                 |                  |                              |          | xml /            |                            |
| 2           | Diğer Belge     | Test Diğer       | hizmet_pazarlik_21BCF_EIHAL  |          | 282.338          | L İndir C Güncelle X Sil   |

Şekil 5 Yüklenen dosyaların listelenmesi

**Güncelle** butonu ile **Teknik Şartname** için kategori bilgisi, **Diğer Belge** için kategori, açıklama ve belge adı bilgisi güncellenir.

Aynı belge adına sahip birden fazla belgenin yüklenmesine izin verilmez.

| Kategori se<br>🛃 Belge \<br>Klenen Be | çiniz 🗸                        |                   |                          |                           |                    |                            |
|---------------------------------------|--------------------------------|-------------------|--------------------------|---------------------------|--------------------|----------------------------|
| Sıra No                               | Kategori                       | Belge Adı         | Dosya Adı                | Açıklama                  | Türü/<br>Boyutu    | İşlemler                   |
| 1                                     | Diğer Belge                    | Proje<br>Dokümanı | KarayoluTasitBelgesi.pdf | Rota bilgisi içermektedir | pdf / 25.502       | 🛓 İndir 🛛 🗭 Güncelle 🗮 Sil |
| 2                                     | Teknik Şartname 🗸              |                   | TasimaHizmetAlimi_TS.pdf |                           | pdf /<br>2.232.955 | Kaydet 🗙 Vazgeç            |
|                                       | Teknik Şartname<br>Diğer Belge |                   |                          | Toplam Boyut(MB):         | 2,15               |                            |

Şekil 6 Teknik Şartname kategorisinde Güncelle butonu ile kategori güncellenmesi

| Kategori | seçiniz 🗸                      |                |                          |                           |                    |                            |  |  |  |
|----------|--------------------------------|----------------|--------------------------|---------------------------|--------------------|----------------------------|--|--|--|
| 🛓 Belg   | L Belge Yükle                  |                |                          |                           |                    |                            |  |  |  |
| Eklenen  | Belgeler Listesi               |                |                          |                           |                    |                            |  |  |  |
| Sira No  | Kategori                       | Belge Adı      | Dosya Adı                | Açıklama                  | Türü/<br>Boyutu    | İşlemler                   |  |  |  |
| 1        | Diğer Belge 🗸                  | Proje Dokümanı | KarayoluTasitBelgesi.pdf | Rota bilgisi içermektedir | pdf / 25.502       | Kaydet 🗶 Vazgeç            |  |  |  |
| 2        | Teknik Şartname<br>Diğer Belge |                | TasimaHizmetAlimi_TS.pdf |                           | pdf /<br>2.232.955 | 🛓 İndir 🛛 🖉 Güncelle 🗮 Sil |  |  |  |
|          |                                |                |                          | Toplam Boyut(MB):         | 2,15               |                            |  |  |  |

Şekil 7 Diğer Belge kategorisinde Güncelle butonu ile kategori, belge adı ve açıklama güncellenmesi

#### İndir butonuna basıldığında yüklenmiş dosya kullanıcının bilgisayarına otomatik indirilir.

| eknik                                | Şartname                                         | e ve Diğer Belge | İşlemleri                |                           |                    |         | 2024_884_teknik<br>2,1 MB • Bitti<br>2024_884_teknik<br>2,1 MB • 13 dakika ö<br>K34.pdf<br>2,1 MB • 3 saat önce | _sartname_k34 (1).pdf<br>_sartname_k34.pdf<br>nce |
|--------------------------------------|--------------------------------------------------|------------------|--------------------------|---------------------------|--------------------|---------|----------------------------------------------------------------------------------------------------|---------------------------------------------------|
| Kategori se<br>L Belge<br>Eklenen Be | eçiniz V<br>Yükle<br>elgeler Listesi<br>Kategori | Belne Adı        | Dosva Adr                | Aciklama                  | Türü/              |         | islemler                                                                                                    | 3eri Dòn                                          |
| 1                                    | Diğer Belge                                      | Proje            | KaravoluTasitBelgesi.pdf | Rota bilgisi icermektedir | pdf / 25.502       | 🛓 İndir | 🕼 Güncelle                                                                                                    | X Sil                                             |
| 2                                    | Teknik Şartname                                  | Dokumani         | TasimaHizmetAlimi_TS.pdf |                           | pdf /<br>2 232 955 | 🛓 İndir | C Güncelle                                                                                                    | X Sil                                             |
|                                      |                                                  |                  |                          |                           |                    |         |                                                                                                    |                                                   |

Şekil 8 İndir butonu ile yüklenmiş dosyanın indirilmesi

Sil butonuna basıldığında seçili olan dosya Eklenen Belgeler Listesi'nden kaldırılır.

| eknik                                                                                                    | Şartname        | ve Diğer Belge İ  | şlemleri                 |                           |                    | ?                          |  |  |
|----------------------------------------------------------------------------------------------------|-----------------|-------------------|--------------------------|---------------------------|--------------------|----------------------------|--|--|
|                                                                                                    |                 |                   |                          |                           |                    | K Geri Dön                 |  |  |
| Kategori se                                                                                                    | eçiniz 🗸        |                   |                          |                           |                    |                            |  |  |
| 🛓 Belge                                                                                                    | Yūkle           |                   |                          |                           |                    |                            |  |  |
| Eklenen Belgeler Listesi                                                                                                    |                 |                   |                          |                           |                    |                            |  |  |
| Sira No                                                                                                    | Kategori        | Belge Adı         | Dosya Adı                | Açıklama                  | Türü/<br>Boyutu    | İşlemler                   |  |  |
| 1                                                                                                    | Diğer Belge     | Proje<br>Dokümanı | KarayoluTasitBelgesi.pdf | Rota bilgisi içermektedir | pdf / 25.502       | 🛓 İndir 🛛 🧭 Güncelle 🗮 Sil |  |  |
| 2                                                                                                    | Teknik Şartname |                   | TasimaHizmetAlimi_TS.pdf |                           | pdf /<br>2.232.955 | 🛓 İndir 🛛 🗭 Güncelle 🗮 Sil |  |  |
|                                                                                                    |                 |                   |                          | Toplam Boyut(MB):         | 2,15               |                            |  |  |
| Toplam Boyut(MB): 2,15   Yüklenmesine izin verilen dosya formatları : doc, docx, docm, rtf, txt, pdf, xls, xlsx, xlsm, xlsb, dwg, dxg, zip, rar, xml, jpg, png, gif, bmp, htm, html, csv   Teknik Şartname / diğer belgelerin tamamı sisteme yüklenmiştir. Onaylıyorum. |                 |                   |                          |                           |                    |                            |  |  |

Şekil 9 Sil butonu ile yüklenen dosyanın kaldırılması

#### 2.4 Yüklenen Belgelerin Kaydedilmesi

*"Teknik Şartname/diğer belgelerin tamamı sisteme yüklenmiştir. Onaylıyorum."* kutucuğu işaretlendikten sonra görüntülenen **Kaydet** butonu ile teknik şartname ve diğer belge işlemleri tamamlanır.

|                                 |           |               | lemien                   |                           |                    |         |            | ?       |
|---------------------------------|-----------|---------------|--------------------------|---------------------------|--------------------|---------|------------|---------|
| Kategori seçiniz                | ~         |               |                          |                           |                    |         | N G        | eri Dön |
| Ł Belge Yŭkle<br>klenen Belgele | Listesi   |               |                          |                           | Türü/              |         |            |         |
| Sira No                         | Kategori  | Belge Adı     | Dosya Adı                | Açıklama                  | Boyutu             |         | Işlemler   |         |
| 1 Diğer                         | Belge Dol | ije<br>kümanı | KarayoluTasitBelgesi.pdf | Rota bilgisi içermektedir | pdf / 25.502       | 🛓 İndir | Güncelle   | X Sil   |
| 2 Tekni                         | Şartname  |               | TasimaHizmetAlimi_TS.pdf |                           | pdf /<br>2.232.955 | 🛓 İndir | C Güncelle | X Sil   |
|                                 |           |               |                          | Toplam Boyut(MB):         | 2,15               |         |            |         |

Şekil 10 Kaydet butonu ile teknik şartname ve diğer belge işlemlerinin tamamlanması

| Madde 5- İhale dokümanının kaj                               | Madde 5- İhale dokümanının kapsamı                                                  |                                |  |  |  |  |  |  |
|--------------------------------------------------------------|-------------------------------------------------------------------------------------|--------------------------------|--|--|--|--|--|--|
| 5.1. İhale dokümanı aşağıdaki belg                           | elerden oluşmaktadır:                                                               |                                |  |  |  |  |  |  |
| a) İdari Şartname,                                           |                                                                                     |                                |  |  |  |  |  |  |
| b) Teknik Şartname,                                          |                                                                                     |                                |  |  |  |  |  |  |
| <li>c) Sözleşme Tasarısı,</li>                               |                                                                                     |                                |  |  |  |  |  |  |
| ç) Bu madde boş bırakılmış                                   | stir                                                                                |                                |  |  |  |  |  |  |
| d) Standart formlar,                                         |                                                                                     |                                |  |  |  |  |  |  |
| Standart Form-KİK015.5                                       | Standart Form-KİK015.5B/EKAP-M: Birim Fiyat Teklif Mektubu,                         |                                |  |  |  |  |  |  |
| Standart Form-KİK0015.5B/EKAP-M: Birim Fiyat Teklif Cetveli, |                                                                                     |                                |  |  |  |  |  |  |
| Standart Form-KİK015.5BO/EKAP-M: İş Ortaklığı Beyannamesi,   |                                                                                     |                                |  |  |  |  |  |  |
| Standart Form-KİK015.5BY/EKAP-M: Yeterlik Bilgileri Tablosu, |                                                                                     |                                |  |  |  |  |  |  |
| Standart Form-KİK051.2                                       | Standart Form-KİK051.2/EKAP M: Geçici Teminat Bilgileri Formu,                      |                                |  |  |  |  |  |  |
| Standart Form-KİK025.3                                       | /M: Avans Teminat Mektub                                                            | u,                             |  |  |  |  |  |  |
| Standart Form-KİK027.0                                       | /M: İş Bitirme Belgesi,                                                             |                                |  |  |  |  |  |  |
| Standart Form-KİK028.0                                       | /M: Ortaklık Tespit Belgesi                                                         |                                |  |  |  |  |  |  |
| Standart Form-KİK028.1                                       | Standart Form-KİK028.1/M: Kanun Kapsamındaki İdarelere Taahhüt Edilenler            |                                |  |  |  |  |  |  |
| Dışında Yurt Dışında Ger                                     | Dışında Yurt Dışında Gerçekleştirilen İşler İçin Düzenlenen Belgeler Kullanılmasına |                                |  |  |  |  |  |  |
| İlişkin Ortaklık Tespit Be                                   | lgesi (İdari Şartname madd                                                          | e 7.1.i'de belirtilen belge),  |  |  |  |  |  |  |
| Standart Form-KİK026.1                                       | /M: Bilanço Bilgileri Tablos                                                        | <u>u,</u>                      |  |  |  |  |  |  |
| Standart Form-KİK026.2                                       | /M: Ciro Bilgileri Tablosu,                                                         |                                |  |  |  |  |  |  |
| Standart Form-KİK026.3                                       | /M: Ciro Bilgileri Tablosu (                                                        | Ortak Girişim Olarak Yapılan   |  |  |  |  |  |  |
| <u>İşler),</u>                                               |                                                                                     |                                |  |  |  |  |  |  |
| Standart Form-KİK025.2                                       | /M: Kesin Teminat Mektub                                                            | ц,                             |  |  |  |  |  |  |
| Standart Form-KİK015.5                                       | BT/EKAP-M: Teknik Sartn                                                             | ameye Cevaplar ve Açıklamalar, |  |  |  |  |  |  |
| Standart Form-KİK025.6                                       | /M: Avans Kefalet Senedi,                                                           |                                |  |  |  |  |  |  |
| Standart Form-KİK025.5                                       | /M: Kesin Kefalet Senedi                                                            |                                |  |  |  |  |  |  |
| e) Bu madde boş bırakılmış                                   | stir.                                                                               |                                |  |  |  |  |  |  |
| f) İhale dokümanı kapsan                                     | nında verilecek diğer belgele                                                       | н.,                            |  |  |  |  |  |  |
|                                                              |                                                                                     |                                |  |  |  |  |  |  |
|                                                              |                                                                                     |                                |  |  |  |  |  |  |
| Belge Adı                                                    | Doküman Adı                                                                         | Aciklama                       |  |  |  |  |  |  |
| 5                                                            |                                                                                     |                                |  |  |  |  |  |  |
|                                                              |                                                                                     |                                |  |  |  |  |  |  |
| Proje Dokümanı                                               | KarayoluTasitBelgesi.pdf                                                            | Rota bilgisi içermektedir      |  |  |  |  |  |  |
|                                                              |                                                                                     |                                |  |  |  |  |  |  |

Şekil 11 Teknik Şartname ve Diğer Belge İşlemleri sayfasından eklenen belgelerin idari şartnameye yansıması